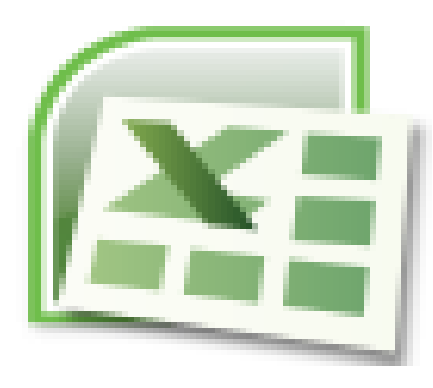

Club informatique Mont-Bruno PRÉSENTATION EXCEL ILES BASES<sup>II</sup>

- . Comment ouvrir Excel
- . Vocabulaire Excel
- . Les différents opérateurs
- . La mise en forme
- . Quoi faire avec Excel

Présentation du 2 décembre 2016 par Danielle Barabé

#### **OUVRIR EXCEL**

D'abord vous devez avoir le logiciel installé sur votre ordinateur

Pour trouver le programmes: (Sous Window 10, fenêtre Microsoft en bas à gauche)

Toutes les applications

Microsoft Office

Microsoft Excel

#### **VOCABULAIRE EXCEL**

| NOM               | DESCRIPTION                                                                                                    |
|-------------------|----------------------------------------------------------------------------------------------------|
| Classeur          | Le classeur c'est ce qui nous apparaît lorsque l'on ouvre Excel. Il contient des feuilles de calcul. On<br>va l'appeler "fichier" lorsque le classeur sera enregistré et qu'on lui aura donné un nom.<br>L'extension des fichiers Excel est: .xls versions avant 2007 ou .xlsx versions 2007 et après.                                                  |
|                   | C'est le document principal utilisé par Excel pour gérer des données et est composé de cellules<br>organisées en lignes et colonnes. Généralement, il y a 3 feuilles à l'ouverture d'un classeur; on peut<br>en ajouter d'autres au besoin (onglet +).                                                                                                  |
| Feuille de calcul | Note: Il est fortement conseillé de ne pas passer de lignes ou colonnes dans un tableau. Les fonctions tri et filtre pourraient donner des résultats erronés. Vous risquez d'avoir des erreurs aussi dans les additions-soustractions-multiplicationsetc                                                                                                |
| Onglet            | Un classeur Excel peut contenir plusieurs feuilles de calcul. Les onglets (situés en bas du classeur)<br>nous permettent de se déplacer d'une feuille à l'autre en cliquant sur l'onglet de la feuille requise;<br>ces onglets peuvent être renommés et colorés. On peut déplacer ou copier les onglets dans le<br>même classeur ou un nouveau classeur |

## **VOCABULAIRE EXCEL**

| NOM               | DESCRIPTION                                                                                                    |
|-------------------|----------------------------------------------------------------------------------------------------|
| Cellule           | Chaque case dans la feuille est appelé "cellule"; chaque cellule à une adresse ex: A13. Ce qui veut dire que la case est située dans la colonne A à la ligne 13. Cette adresse est la référence de la cellule. Ces adresses sont indispensables pour qu'Excel sache où trouver les informations qu'on va lui demander de chercher. Sert aussi à nous situé dans la feuille. |
| Plage de cellules | Regroupement de cellules. Exemple: D13 à F16 est une plage de cellules. Un nom peut être donné<br>à une cellule ou plage de cellules. Exemple: D13 à F16 = Budget . Requis pour certaines fonctions.                                                                                                    |
| Zone d'adresse    | C'est l'espace situé au dessus de l'adresse des colonnes (ABC) La zone à gauche du triangle noir<br>est la <mark>zone du nom de la cellule</mark> dans laquelle on est positionnée (par défaut = l'adresse). Si on a<br>donné un nom à la cellule, c'est le nom qui va apparaître.                                                                                          |
|                   | La zone à droite de " <i>fx</i> " (fonction) est le contenu de la cellule ou, la barre de formule. C'est à cet<br>endroit qu'apparaîtra le texte inscrit dans la cellule ou, les formules, pcq dans le cas des formules,<br>c'est le résultat qui apparait dans la cellule et non la formule.                                                                               |

| LES OPÉRA            | TEURS                                                                                                    | Exemple                       | Résultat          |
|----------------------|----------------------------------------------------------------------------------------------------|-------------------------------|-------------------|
| <b>OPÉRATEURS AI</b> | RITHMÉTIQUES                                                                                                    |                               |                   |
| = (signe égal)       | Une formule de calcul commence toujours par le signe égal.                                                                                                    |                               |                   |
|                      | C'est ce qui indique à Excel que ce qui suit est une formule.                                                                                                    |                               |                   |
| + (signe plus)       | addition                                                                                                    | =10+2                         | 12                |
| - (signe moins)      | soustraction                                                                                                    | =25-5                         | 20                |
| / (barre oblique)    | division                                                                                                    | =30/3                         | 10                |
| * (astérisque)       | multiplication                                                                                                    | =35*10                        | 350               |
|                      | séparateur de décimales                                                                                                    | 10,35                         |                   |
| , (virgule)          | Sur le pavé numérique on utilise le point, qui génère une virgule. Si on<br>utilise les touches du clavier, il faudra alors utiliser la touche virgule. La<br>touche "point" du clavier est utilisée pour du texte; aucun calcul ne sera<br>effectué sur cette cellule, puisqu'Excel calcul des nombres et non du texte. | ← /<br>7 8<br>4 5<br>1 2<br>0 | * -<br>9 +<br>6 . |
|                      | ATTENTION: Dans la version anglaise d'Excel, il arrive que ce soit le point<br>qui a été défini comme séparateur de décimale. On peut le changer dans<br>les paramètres.                                                                                                    |                               | 1                 |

| LES OPÉRA         | TEURS                                                                                                    | Exemple                                                                                                    | Résultat                        |  |
|-------------------|----------------------------------------------------------------------------------------------------|----------------------------------------------------------------------------------------------------|---------------------------------|--|
| OPÉRATEURS DI     | E RÉFÉRENCE                                                                                                    |                                                                                                    |                                 |  |
| : (deux points)   | détermine une plage de référence                                                                                                    | =SOMME                                                                                                    | (B5 <mark>:</mark> B15)         |  |
| ; (point virgule) | est le séparateur de conditions (arguments) dans une formule                                                                                                    |                                                                                                    |                                 |  |
|                   | <b>1er segment</b> = <u>la condition à respecter</u> (E16 doit être plus petit que 0)                                                                                                    |                                                                                                    | =si(E16<0 <mark>;</mark> 0;E16) |  |
| Logique           | <b>2e segment</b> = opération à effectuer <u>si la condition est respectée, donc</u><br><u>VRAI</u> (si E16 est plus petit que 0, le résultat inscrit dans la cellule sera 0)                                                     |                                                                                                    |                                 |  |
|                   | <b>3e segment</b> = opération à effectuer <u>si la condition n'est pas respectée,</u><br><u>donc FAUX</u> (si E16 n'est pas plus petit que 0, le résultat inscrit dans la<br>cellule sera ce qui est inscrit dans la cellule E16) | <b>nt</b> = opération à effectuer <u>si la condition n'est pas respectée,</u><br>K_ (si E16 n'est pas plus petit que 0, le résultat inscrit dans la<br>a ce qui est inscrit dans la cellule E16) |                                 |  |
| "" (quillomete)   | Indique à Excel que la réponse requise sera le texte entre guillement.                                                                                                    |                                                                                                    | SAQ                             |  |
| (guillemets)      | )  Exemple formule: =si(c18<100;"SAQ";"THEATRE")                                                                                                    |                                                                                                    | THÉÂTRE                         |  |

| LES OPÉRA          | TEURS                                                                        | Exemple                | Résultat |
|--------------------|------------------------------------------------------------------------------|------------------------|----------|
| ORDRE DE CALC      | CUL                                                                          |                        |          |
| Excel calcul les f | ormules de gauche à droite, selon un <b>ordre spécifique</b> pour chaque     |                        |          |
| opérateur.         |                                                                              |                        |          |
| Multiplication e   | t division en premier, addition et soustraction en 2e                        |                        |          |
|                    | <u>=5+2*3</u> calcul requis: 5 pommes + 2 poires à 3\$ ch. (5+2=7*3=21) NON  |                        |          |
| Exemple            | Ce calcul sera plutôt le résultat de 5 pommes + 2 paniers de 3 poires:       | =5+2*3                 | 11       |
|                    | résultat = nombre de fruits. Ce calcul n'est pas mauvais; il n'est pas celui |                        |          |
|                    | que je veux.                                                                 |                        |          |
| Calculs Excel      | 1er calcul: 2*3 = 6 (ordre de priorité)                                      | 2*3                    | 6        |
|                    | 2e calcul: 5+6                                                               | =5+6                   | 11       |
| UTILISATION DE     | ES PARENTHÈSES                                                               |                        |          |
| Les parenthèses    | s servent à <b>modifier l'ordre spécifique</b> de calcul                     | ]                      |          |
| Ce qui est entre   | parenthèses sera calculé en premier. Il doit toujours y avoir un nombre      | 1                      |          |
| égal de parenth    | èses de chaque côté                                                          |                        |          |
| Exemple            | =(5+2)*3                                                                     | =(5+2)*3               | 21       |
| Calculs Excel      | 1er calcul: 5+2 = 7 (priorité parenthèses)                                   |                        | 7        |
|                    | 2e calcul : 7*3 = 21                                                         | <mark>7*3</mark> = 21  |          |
| Exemple à plusie   | eurs parenthèses: formule: =(2+3)*3+5+(3+3)/2                                | Résultat de la formule | 23       |
|                    | 1er calcul: $=(2+3)*3+5+(3+3)/2$                                             | (2+3)                  | 5        |
|                    | 2e calcul: =(2+3)*3+5+(3+3)/2                                                | <b>5*</b> 3            | 15       |
| Calculs Excel      | 3e calcul: =(2+3)*3+5+(3+3)/2                                                | (3+3)                  | 6        |
|                    | 4e calcul: =(2+3)*3+5+(3+3)/2                                                | 6/2                    | 3        |
|                    | 5e calcul: =(2+3)*3+5+(3+3)/2                                                | 15+3+5                 | 23       |
| On doit toujours   | s vérifier le résultat de nos calculs pour s'assurer que ce que l'on demande |                        |          |
| à Excel de calcul  | ler, est bien le résultat que l'on veut obtenir.                             |                        |          |

| LES OPÉRA                              | Exemple                                                                                                    | Résultat                        |   |
|----------------------------------------|----------------------------------------------------------------------------------------------------|---------------------------------|---|
| OPÉRATEURS D                           |                                                                                                    | _                               |   |
| =                                      | est égal à                                                                                                    | B3=C5                           |   |
| <                                      | est plus petit que                                                                                                    | B3 <c5< td=""><td>1</td></c5<>  | 1 |
| <=                                     | est plus petit ou égal à                                                                                                    | B3<=C5                          | 1 |
| >                                      | est plus grand que                                                                                                    | B3>C5                           | 1 |
| >=                                     | est plus grand ou égal à                                                                                                    | B3>=C5                          | 1 |
| <>                                     | est différent de                                                                                                    | B3<>C5                          | 1 |
| TOUTES CES OPÉRAT<br>PERMET DE MODIFIE | TONS PEUVENT SE FAIRE SUR LES ADRESSES DE CELLULES. BEAUCOUP PLUS EFFICACE; NOUS<br>ER UN MONTANT SANS AVOIR À MODIFIER LE CALCUL. | Voir:<br>Tableau, un<br>exemple |   |

#### **BOUTON BIEN PRATIQUE**

| $\Sigma$    | <b>Petit bouton bien pratique: "Somme automatique"</b> (À l'onglet "Accueil") Permet de faire une addition rapidement sans avoir à composer la formule. On peut aussi sélectionner les fonctions moyenne, le nombre, le minimum ou maximum | Exemple  |  |  |  |
|-------------|----------------------------------------------------------------------------------------------------|----------|--|--|--|
| SHIFT (MAJ) | Permet la sélection d'une plage de cellules.                                                                                                    | 25       |  |  |  |
| CTRL        | Permet une sélection de cellules aléatoires                                                                                                    |          |  |  |  |
|             | Pratique pour additionner sans faire de formule (résultat en bas de l'écran, sous les onglets,<br>vers la droite). Vous aurez la moyenne, le nombre de cellules additionnées et la somme.                                                  | 56<br>48 |  |  |  |
|             | Appuyer sur somme automatique $~\Sigma~$ et faire "enter"                                                                                                    | 161      |  |  |  |

#### LES POSSIBILITÉS SONT INFINIES

#### LA MISE EN FORME

POUR RENDRE LES TABLEAUX COMPRÉHENSIBLES, IL FAUT PARFOIS EMBELLIR LEURS APPARENCES. LES CELLULES PEUVENT ALORS ÊTRE "DÉCORÉES" DE DIFFÉRENTES FAÇON, C'EST CE QUE L'ON APPELLE LA "MISE EN FORME".

on peut élargir les cellules (une ou plusieurs colonnes à la fois) - double clic on peut agrandir les cellules en hauteur (une ou plusieurs lignes à la fois) double-clic

## LE CONTENU DE LA CELLULE

Peut être un nombre Peut être du texte Peut-être une image

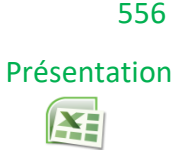

## LES FORMATS DE LA CELLULE

peut se colorer avec ou sans motifs

peut être ombragée

peut être entourée

On peut choisir le caractère (la police)

La police peut être en couleur

Les nombres peuvent être présentés selon leurs utilités: formats: monétaire, %, numéro de téléphone ou même en format texte (Important: en format texte, par défaut les chiffres se positionne à gauche, et **ne se calcul pas**)

| 2    | pas un nombre               |
|------|-----------------------------|
|      | 3 un nombre                 |
| =SOM | IME(L15:L16) (format texte) |
|      | 3,00                        |

C'est en mixant tous ces formats à des sélections de cellules que l'on rend les tableaux compréhensibles et clairs. Voir le tableau exemple pour le **avant/après** la mise en forme.

#### **COPIER/COLLER** AVEC EXCEL

#### 2 FAÇONS:

#### SOIT:

Sélectionner la cellule à copier et faire : copier Se positionner sur la cellule ou on veut coller, et faire: coller

#### SOIT:

Utiliser la poignée de recopie ("+" apparait en se positionnant dans le coins inférieur droit de la cellule, avec la souris) La poignée de recopie, permet aussi l'incrémentation; c'est à dire la copie d'une suite logique de données

ex: 1,2,3...ou Dimanche, lundi, mardi..., Janvier, février.... On peut aussi créer sa propre liste personnalisée.

Liste personnalisée créée: Marie, Michèle, Claire, Johanne

#### EXEMPLES

| (Copier/coller) | Copie incrémentée 🛛 🕈 | Copie incréme | ntée 🗲  |      | Personnalisée |
|-----------------|-----------------------|---------------|---------|------|---------------|
| Prénom          | 1 Dimanche            | Janvier       | Février | Mars | Marie         |
|                 | 2 Lundi               |               |         |      | Michèle       |
|                 |                       |               |         |      | Claire        |
|                 |                       |               |         |      | Johanne       |

Truc bien pratique:

Texte sur deux lignes dans une même cellule

SOIR EX: (de 18h à 22h)

Faire ALT+enter juste avant le texte que l'on veut voir sur l'autre ligne

#### **QUE PEUT-ON FAIRE AVEC EXCEL?**

Des tableaux financiers, statistiques etc.

Des tableaux aide-mémoire, des listes etc.

Une base de données (CD, cave à vin etc.)

#### On peut se servir d'excel comme calculatrice à ruban

#### Exemple

25
32
56
48
161 On obtient notre total avec la somme automatique OU le balayage OU une sélection de cellules spécifiques avec CTRL OU MAJ

Note: L'information au bas de l'écran apparaît seulement lorsque des cellules sont séclectionnées.

# **Amuzez-vous!**

## **EXEMPLE D'UN TABLEAU EXCEL**

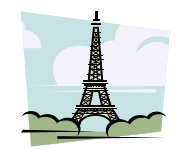

# DÉPENSES DU VOYAGE À PARIS

| Description | 3 février 2016 | 4 février 2016 | 5 février 2016 | 6 février 2016 | 7 février 2016 | 8 février 2016 | 9 février 2016 | Total    |
|-------------|----------------|----------------|----------------|----------------|----------------|----------------|----------------|----------|
| Avion       | 2 500,00       |                |                |                |                |                |                | 2 500,00 |
| Transport   | 15,00          | 10,00          | 25,00          | 0,00           | 0,00           | 10,00          | 0,00           | 60,00    |
| Visites     | 35,00          | 20,00          | 55,00          | 15,00          | 25,00          | 0,00           | 5,00           | 155,00   |
| Hébergement | 125,00         | 125,00         | 125,00         | 125,00         | 125,00         | 125,00         | 125,00         | 875,00   |
| Repas       | 82,00          | 155,00         | 45,00          | 32,00          | 175,00         | 112,00         | 30,00          | 631,00   |
| Souvenirs   | 0,00           | 0,00           | 0,00           | 25,00          | 0,00           | 52,00          | 0,00           | 77,00    |
| Totaux      | 2 757,00       | 310,00         | 250,00         | 197,00         | 325,00         | 299,00         | 160,00         | 4 298,00 |

#### AVANT LA MISE EN FORME

#### Dépenses du voyage à Paris

| Description | 3 février 2016 | 4 février 2016 | 5 février 2016 | 6 février 2016 | 7 février 2016 | 8 février 2016 | 9 février 2016 | Total |
|-------------|----------------|----------------|----------------|----------------|----------------|----------------|----------------|-------|
| Avion       | 2500           |                |                |                |                |                |                | 2500  |
| Transport   | 15             | 10             | 25             | 0              | 0              | 10             | 0              | 60    |
| Visites     | 35             | 20             | 55             | 15             | 25             | 0              | 5              | 155   |
| Hébergement | 125            | 125            | 125            | 125            | 125            | 125            | 125            | 875   |
| Repas       | 82             | 155            | 45             | 32             | 175            | 112            | 30             | 631   |
| Souvenirs   | 0              | 0              | 0              | 25             | 0              | 52             | 0              | 77    |
| Totaux      | 2757           | 310            | 250            | 197            | 325            | 299            | 160            | 4298  |